## Portal Pacjenta

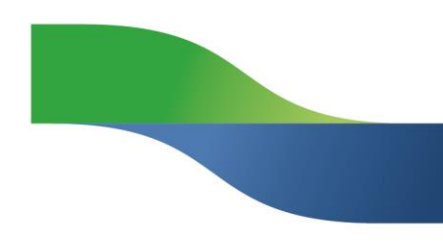

## Jak założyć konto do Portalu Pacjenta?

Kliknij "Załóż konto" na stronie Portalu Pacjenta.

| GRUPA<br>LUXME                   | Portal Pacjenta                          | Klub LUX MED   e-Market LUX MED 🝚 Polski                                                                                                    | • |
|----------------------------------|------------------------------------------|----------------------------------------------------------------------------------------------------|---|
| Masz                             | konto? Zaloguj się                       | Załóż konto<br>Załóż darmowe, w pełni funkcjonalne konto w 30 sekund!                                                                                                    |   |
| * Login<br>* Hasło               | ?                                        | <ul> <li>e-Rezerwacja wizyt dla siebie i swojego dziecka -<br/>z wybranym specjalistą, w dogodnym terminie i miejscu</li> <li>Wyniki badań online, wraz z komentarzem lekarza</li> </ul> | T |
|                                  | ZALOGUJ SIĘ<br>Nie możesz sie zalogować? | <ul> <li>Zapytaj lekarza - możliwość zadania pytania uzupełniającego do wizyty</li> <li>Aplikacja mobilna - dostęp do konta zawsze wtedy, kiedy tylko tego potrzebujesz</li> </ul>       | 1 |
| secured by<br>Geo <b>Trust</b> * | Dbamy o bezpieczeństwo<br>Twoich darwch. | Załóż konto                                                                                                    |   |

Wypełnij formularz - możesz wybrać swój login!

| Dane niezbędne                              | do utworzenia dokumentacji međ                                                                                               | ycznej: | 30 |
|---------------------------------------------|----------------------------------------------------------------------------------------------------|---------|----|
| ^ imię                                      | ANNA                                                                                                    | ]       |    |
| * Nazwisko                                  | KOWALSKA                                                                                                    | ]       |    |
| * Adres e-mail                              | ANNA@KOWALSKA.PL                                                                                                    | 0       |    |
| ^ Nr telefonu                               | 999 999 999                                                                                                    | 0       |    |
| <sup>+</sup> Data urodzenia<br>(DD-MM-RRRR) | 05-11-1980                                                                                                    |         |    |
| ^ Płeć                                      | kobieta 💌                                                                                                    | ]       |    |
| Obcokrajowiec                               |                                                                                                    |         |    |
| * PESEL                                     | 12345678901                                                                                                    | 0       |    |
| Dane do logowa<br>-Login                    | INIA W Portalu Pacjenta LUX MED:<br>ANKA_ANKA<br>Powierdzam, że zapoznałemiam się z<br>Politycą prywatrości oraz Regulaminem | 0       |    |
|                                             | ZAŁÓŻ KONTO                                                                                                    |         |    |

\* Pola wymagane

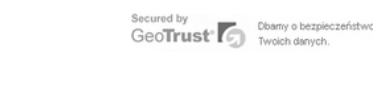

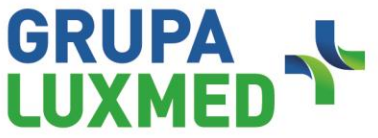

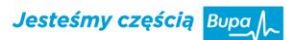

Załóż darmowe,

w 30 sekund Pomoc przy pierwszym logowaniu

podstawowe konto

30

## Portal Pacjenta

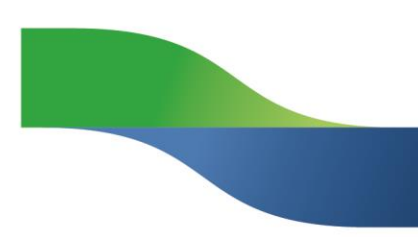

Login do konta LUX MED musi mieć minimum 6 znaków i zawierać przynajmniej jedną literę. Login może składać się z małych i wielkich liter, cyfr, oraz wybranych znaków specjalnych: "\_", "-", "+", "." oraz "@".

Dane podane na formularzu powinny być zgodne z danymi, jakie Grupa LUX MED posiada w bazie (system rozróżnia polskie znaki).

Kliknij "Załóż konto".

Jeśli rejestracja przebiegła pomyślnie na podany adres e-mail została wysłana informacja o założeniu konta, a na telefon zostało wysłane hasło.

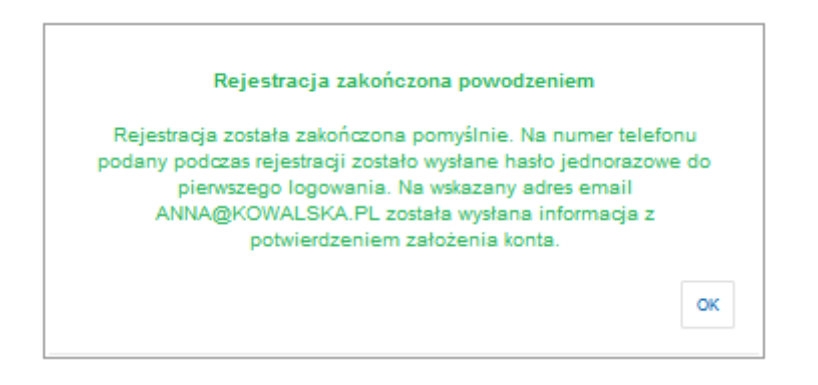

Poczekaj na SMS z hasłem (wiadomość powinna zostać przesłana po ok. 2-5 min).

Hasło z SMS jest ważne 5 dni.

Aby korzystać z <u>aplikacji mobilnej</u> należy założyć pełną wersję Portalu Pacjenta po podpisaniu regulaminu w placówce Grupy LUX MED oraz choć raz zalogować się na komputerze.

W razie pytań, zapraszamy do kontaktu z infolinią Grupy LUX MED.

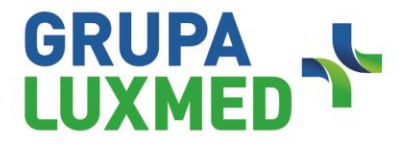

Jesteśmy częścią Bupa